# 

# **EATTAKE - ADMIN** Funcionalidades Gerais

AGO 2024

IMPETK02V1

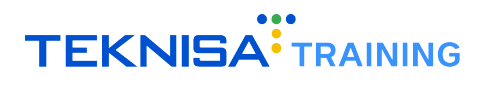

# Conteúdo

| 1 | 1 Introdução                                                                                                    |                                         |  |  |
|---|----------------------------------------------------------------------------------------------------|-----------------------------------------|--|--|
| 2 | Elementos Visuais da Home do App         2.1 Cores e Marcas         2.2 Notícias                                                                                                    | <b>4</b><br>4<br>7                      |  |  |
| 3 | Usuários e Relatórios<br>3.1 Usuários                                                                                                    | <b>10</b><br>10<br>16                   |  |  |
| 4 | Funções Promocionais e Administrativas         4.1       Fale Conosco         4.2       Notificações         4.3       Pesquisa de Satisfação         4.4       Cupom de Desconto         4.5       Geração de QB Code | <b>18</b><br>18<br>20<br>23<br>29<br>32 |  |  |

# Introdução

Este manual tem como objetivo auxiliar os usuários nos cadastros, configurações e parametrizações da plataforma EatTake.

Antes de iniciar as operações descritas no documento, certifique-se de que possui todos os links e dados de acesso necessários. Para isso, verifique o email enviado pela Teknisa, contendo o link de acesso, seu usuário e senha.

O link de acesso é formatado na seguinte estrutura:

• [nome da empresa].eattake.com

É fundamental ter atenção quanto à estrutura do endereço fornecido para a plataforma, uma vez que através dele é possível acessar as telas de cadastros iniciais, acompanhamento de pedidos e portal de compras. Certifique-se de que o link está correto e completo para garantir o acesso adequado às funcionalidades do sistema.

- teknisa.eattake.com Este link é destinado ao portal de Delivery/Compras que o consumidor terá acesso.
- empresa.eattake.com/pedidos Este link é destinado ao painel de gestão da loja, onde faremos os cadastros de cardápio e também acompanhamos os pedidos.
- empresa.eattake.com/admin Portal de gestão principal, onde será feita a base inicial de cadastros dos demais portais.

Nesse manual será abordado sobre o módulo **Admin** do sistema, essencial para as configurações iniciais referentes à organização. Através deste portal, é possível realizar os cadastros:

- Unidades Cadastro de todas as unidades da organização;
- Lojas Registro das lojas pertencentes à organização;
- Usuários Inclusão e gerenciamento dos usuários que terão acesso ao sistema;
- Banners da tela inicial Configuração e manutenção dos banners exibidos na tela inicial do sistema;
- Cupons Registro e controle de cupons promocionais;
- Notificações Configurações de notificações para comunicação interna e externa.

# Elementos Visuais da Home do App

Os Elementos Visuais da Home do App são essenciais para a apresentação inicial e para a experiência do usuário. Sua configuração adequada é crucial para uma navegação intuitiva e eficiente.

### **2.1** CORES E MARCAS

Através das configurações gerais é possível realizar a personalização visual do ambiente de usuário. Nesta tela, é possível configurar as cores predominantes e os elementos gráficos que representam a identidade da marca.

1. Para realizar essas customizações, selecione o menu lateral (Figura 1) na plataforma.

| Ticket Window dw Wordse 33.04 Volket men 2014 Volket Window dw Wordse Window dw Wordse Window dw Wordse Window dw Window dw Window | Comercial Canais (24/07/2024) |
|----------------------------------------------------------------------------------------------------|-------------------------------|
| Vendas por Produto (mensal) Compras por Cliente (mensal) Novos Clientes (mensal) Métodos de Pagamento (mensal) Vendas da Semana                                                                                                    | >                             |
|                                                                                                    |                               |
|                                                                                                    |                               |
|                                                                                                    |                               |
|                                                                                                    |                               |
|                                                                                                    |                               |
|                                                                                                    |                               |
| Nile bij delar daj wadar nava regela wilator                                                                                                    |                               |
|                                                                                                    |                               |
|                                                                                                    |                               |
|                                                                                                    |                               |
|                                                                                                    |                               |
|                                                                                                    |                               |
|                                                                                                    |                               |
|                                                                                                    |                               |
|                                                                                                    |                               |
|                                                                                                    |                               |

Figura 1: Menu Lateral

2. Selecione o caminho (Figura 2): Parametrização  $\rightarrow$  Cadastros Gerais  $\rightarrow$  Empresa

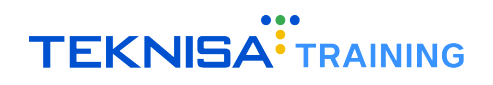

| 🙃 Trocar Organização       | Conersi Caso (407/214)                                                                                           |
|----------------------------|----------------------------------------------------------------------------------------------------|
|                            | sa) metouos de regamento (mensa) renoas da semana                                                                |
| Pesquisar                  |                                                                                                    |
| MENUS                      |                                                                                                    |
| 🏫 Início                   |                                                                                                    |
| 🖄 Operações 🔰 🖒            |                                                                                                    |
| 🐺 Relatórios 🔰             |                                                                                                    |
| 🌣 Parametrização 🗸 🗸       |                                                                                                    |
| Cadastros Gerais 🗸 🗸 🗸 🗸 🗸 |                                                                                                    |
| Empresa                    |                                                                                                    |
| Usuários                   |                                                                                                    |
| Unidades                   |                                                                                                    |
| Espaços para reserva       |                                                                                                    |
| Compras >                  |                                                                                                    |
| Fale Conosco >             |                                                                                                    |
| Promocionais >             |                                                                                                    |
| Pesquisa de Satisfação >   | Não há dados de vendas para serem exibidos.                                                                      |
| 🔿 Sair                     |                                                                                                    |
| HISTORY                    |                                                                                                    |
| Copened windows            |                                                                                                    |
|                            |                                                                                                    |
|                            |                                                                                                    |
|                            |                                                                                                    |
|                            |                                                                                                    |
|                            |                                                                                                    |
|                            |                                                                                                    |
|                            |                                                                                                    |
|                            |                                                                                                    |
|                            |                                                                                                    |
|                            |                                                                                                    |
|                            |                                                                                                    |
|                            |                                                                                                    |
|                            | and the second second second second second second second second second second second second second second second |
| ° cattake                  |                                                                                                    |

Figura 2: Caminho

3. Configure os campos das configurações gerais (Figura 3) de acordo com a identidade visual da empresa:

| Ξ 🔮 Configurações da Organização                                                                             |          |                                                                                            |                           |   |  |
|----------------------------------------------------------------------------------------------------|----------|--------------------------------------------------------------------------------------------|---------------------------|---|--|
| Configurações gerais<br>Apelido<br>Comercal Canais<br>Tipo de Legin                                          |          |                                                                                            | Home Layout<br>Home Lojas | ~ |  |
| Nome staldore v Identidade Visual Primeira Cor                                                               |          | Segunda Cor                                                                                |                           |   |  |
| Upload de Imagens<br>Link pars arquive<br>Impor/porto saps.3.amazonaws.com/AC4E2540-D426-<br>Lego Aplicative | 0        | Link para arquivo<br>https://posto-sapa.s3.amazonaws.com/7D3AEEFC-/<br>Logo para Pavoritos | NJ4-                      | 0 |  |
| Configurações TAA     Background (1950x459)                                                                  |          | V                                                                                          |                           |   |  |
|                                                                                                    |          |                                                                                            |                           |   |  |
| Configurações de Integração<br>Url de conexão Order Api                                                      |          | Token de conexão Order Api                                                                 |                           |   |  |
| Nome Do Banco (Integração Local)                                                                             |          | Nrorg Integração                                                                           |                           |   |  |
| Configurações do Google Tag Manager<br>Chave do Tag Manager<br>GTM-PCBIGS45                                  | GTM Auth |                                                                                            | GTM Preview               |   |  |
| Configurações de Gorjeta<br><b>&lt; Voltar</b>                                                               |          | 2                                                                                          |                           | _ |  |

Figura 3: Configurações Gerais

- Apelido: Defina um nome ou identificação para personalizar o aplicativo.
- Identidade Visual: Configure as cores e os logotipos que representam a marca.
  - Primeira Cor
  - Segunda Cor
- Upload de Imagens:

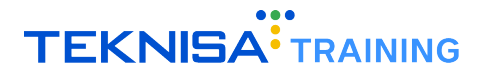

- Logo Aplicativo: Faça o upload do logotipo principal que aparecerá no aplicativo.
- Logo para Favoritos: Faça o upload do logotipo principal que aparecerá quando o site for favoritado ou salvo na área de trabalho.
- 4. Clique em Editar (Figura 4) para realizar as alterações.

| Ξ 🙎 Configurações da Organização                                            |          |                                                    |
|-----------------------------------------------------------------------------|----------|----------------------------------------------------|
| Configurações gerais<br>Apelido                                             |          | Here's Layout                                      |
| Tipo de Login Nome e telefone V                                             |          | Terrin Ages T                                      |
| Identidade Visual<br>Primelra Cor                                           |          | Segunda Cor                                        |
| Upload de Imagens<br>Link para arquivo                                      |          | Link para arquivo                                  |
| https://posto-xapa.s3.amazonaws.com/AC4E25A0-D426-                          | 0        | https://posto-xapa_s3.amazonaws.com/7D3AEEFC-A13E- |
| eastake                                                                     |          | 2                                                  |
| ✓ Configurações TAA<br>Background (1120x850)                                |          |                                                    |
| Configurações de Integração                                                 |          |                                                    |
| Url de conexão Order Api                                                    |          | Token de conexão Order Api                         |
| Nome Do Banco (Integração Local)                                            |          | Nrorg Integração                                   |
| Configurações do Google Tag Manager<br>Chave do Tag Manager<br>GTM-PCB85545 | GTM Auth | GTM Preview                                        |
| Configurações de Gorjeta                                                    |          |                                                    |
| ( Voltar                                                                    |          |                                                    |

Figura 4: Editar

5. Preencha todos os campos conforme desejado e clique em Salvar (Figura 5) para finalizar a operação.

| Ξ 😮 Configurações da Organização                   |                                                    |
|----------------------------------------------------|----------------------------------------------------|
| Configurações gerais                               |                                                    |
| Apelido                                            | Home Layout                                        |
| Comercial Canais                                   | Home Lojas 🗸 🗸                                     |
| Tipo de Login<br>Nome e telefone                   |                                                    |
| Identidade Visual                                  |                                                    |
| Primeira Cor                                       | Segunda Cor                                        |
|                                                    |                                                    |
| Upload de Imagens                                  |                                                    |
| Link para arquivo                                  | Link para arquivo                                  |
| https://posto-xapa.s3.amazonaws.com/AC4E25A0-D426- | https://posto-xapa.s3.amazonaws.com/7D3AEEFC-A13E- |
| Ou                                                 | Ou                                                 |
| Selecione abalxo                                   | Selecione abaixo                                   |
| Logo                                               | Logo Pequena                                       |
| No file selected                                   | No file selected                                   |
| Escolher arquivo                                   | Escolher arquivo                                   |
|                                                    |                                                    |
| ✓ Configurações TAA                                |                                                    |
| Link para arquivo (overlay)                        |                                                    |
|                                                    |                                                    |
|                                                    |                                                    |
| Selecione abaixo                                   |                                                    |
| Overlay URL                                        |                                                    |
| No file selected                                   |                                                    |
| Escolher arquivo                                   |                                                    |
| Candina and a Internet a                           |                                                    |
| Comigurações de Integração                         | Taken de canavão Order Ani                         |
|                                                    |                                                    |
| Nome Do Banco (Integração Local)                   | Nrorg Integração                                   |
|                                                    |                                                    |
| Configurações do Google Tag Manager                |                                                    |
| < Voltar                                           | Salvar                                             |

Figura 5: Salvar

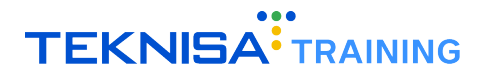

## 2.2 NOTÍCIAS

A tela inicial do aplicativo está configurada para exibir comunicados, banners e informativos gerais para o consumidor. Essa funcionalidade é útil para manter uma comunicação direta com os clientes.

1. Para adicionar notícias, selecione o menu lateral (Figura 6) na plataforma.

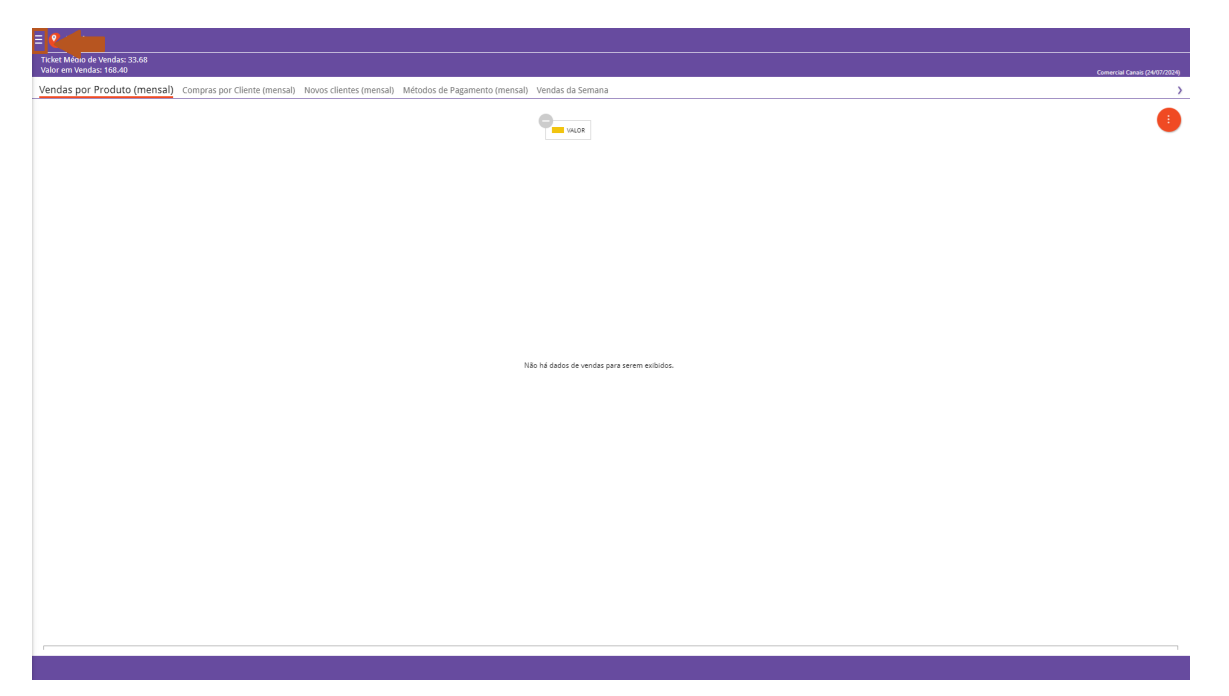

Figura 6: Menu Lateral

2. Selecione o caminho (Figura 7) para a tela de notícias: Operações  $\rightarrow$  Notícias

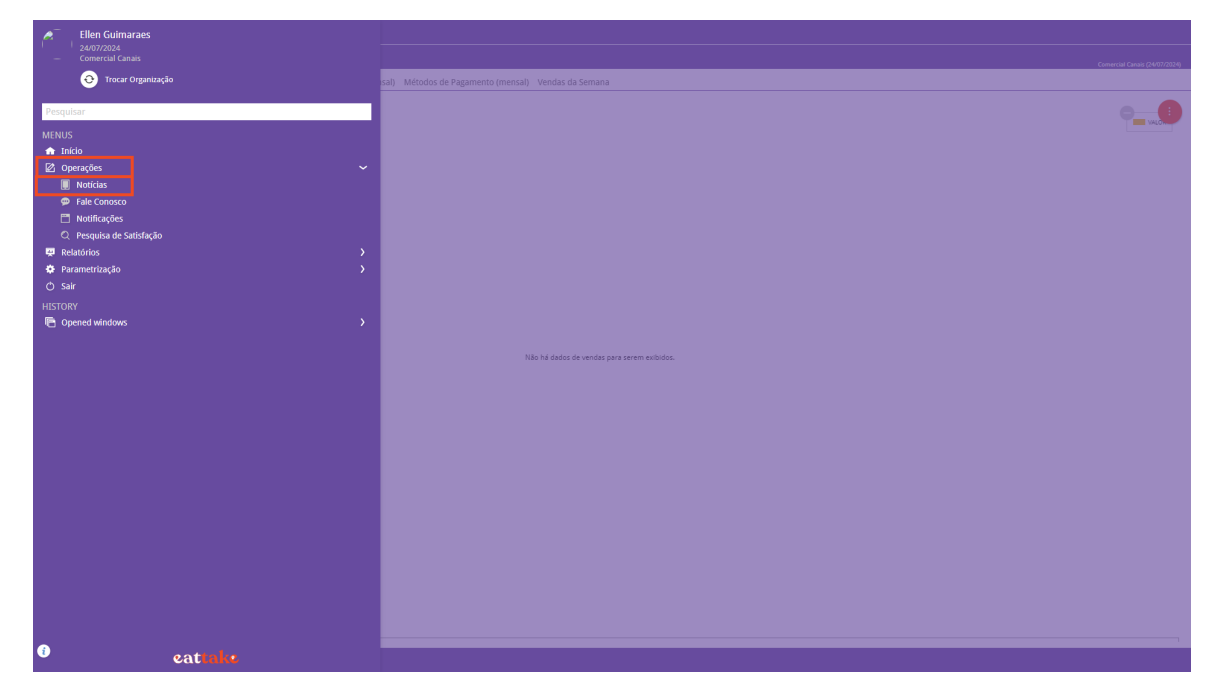

Figura 7: Caminho

É possível adicionar até 4 notícias para exibição na tela inicial do aplicativo para o usuário.

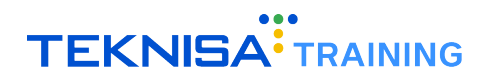

3. Clique em Adicionar (Figura 8) para inserir uma nova notícia.

| = 🤒 Notícias           |                       |       |
|------------------------|-----------------------|-------|
| Título                 | Sta                   | iatus |
| Oferta especial do dia | Ati                   | tivo  |
|                        |                       |       |
|                        |                       |       |
|                        |                       |       |
|                        |                       |       |
|                        |                       |       |
|                        |                       |       |
|                        |                       |       |
|                        |                       |       |
|                        |                       |       |
|                        |                       |       |
|                        |                       |       |
|                        |                       |       |
|                        |                       |       |
|                        |                       |       |
|                        |                       |       |
|                        |                       |       |
|                        |                       |       |
|                        |                       |       |
|                        |                       |       |
|                        |                       |       |
|                        |                       |       |
|                        |                       |       |
|                        |                       |       |
|                        |                       |       |
| (Voltar                | +<br>dicionar Noticia |       |
|                        |                       |       |

Figura 8: Adicionar

4. Preencha os campos (Figura 9) para a estrutura da notícia:

| 🗏 <mark>थ</mark> Notícias |                                                                           |
|---------------------------|---------------------------------------------------------------------------|
| Titulo                    | Noticias                                                                  |
| Oferta especial do dia    | Titulo                                                                    |
|                           |                                                                           |
|                           |                                                                           |
|                           |                                                                           |
|                           |                                                                           |
|                           | Status                                                                    |
|                           |                                                                           |
|                           | Link para anubo                                                           |
|                           |                                                                           |
|                           | Ou Cu                                                                     |
|                           | Selecione abalixo (resolução recomendada para a imagem: 383 x 280 pixels) |
|                           | Alterar Imagem                                                            |
|                           | No file selected                                                          |
|                           | Escolher arquivo                                                          |
|                           |                                                                           |
|                           |                                                                           |
|                           |                                                                           |
|                           |                                                                           |
|                           |                                                                           |
|                           |                                                                           |
|                           |                                                                           |
|                           |                                                                           |
|                           |                                                                           |
|                           |                                                                           |
|                           |                                                                           |
|                           |                                                                           |
|                           |                                                                           |
|                           |                                                                           |
| ( vonar                   | Salvar Salvar                                                             |

### Figura 9: Campos

- Título: Defina o título da notícia ou banner que será exibido no aplicativo.
- Conteúdo: Insira o texto que aparecerá quando o consumidor clicar na notícia.
- Status: Selecione se a notícia estará ativa ou inativa no aplicativo.
- Link para Arquivo ou Selecione Abaixo: Você pode fornecer um link para a imagem desejada

ou fazer o upload diretamente do seu computador. As dimensões recomendadas para as imagens são 383 x 280 pixels.

5. Clique em Salvar (Figura 10) para finalizar as alterações.

| \Xi 🤒 Notícias         |                                                                          |
|------------------------|--------------------------------------------------------------------------|
| Titulo                 | Noticias                                                                 |
| Oferta especial do dia | Titulo                                                                   |
|                        |                                                                          |
|                        |                                                                          |
|                        |                                                                          |
|                        | _                                                                        |
|                        | Status                                                                   |
|                        | v                                                                        |
|                        | Binateu                                                                  |
|                        | Link para arquivo                                                        |
|                        | Ou                                                                       |
|                        | Selecione abaixo (resolução recomendada para a imagem: 383 x 280 pixels) |
|                        | Alterar Imagem                                                           |
|                        | No file selected                                                         |
|                        | Escolher arquivo                                                         |
|                        |                                                                          |
|                        |                                                                          |
|                        |                                                                          |
|                        |                                                                          |
|                        |                                                                          |
|                        |                                                                          |
|                        |                                                                          |
|                        |                                                                          |
|                        |                                                                          |
|                        |                                                                          |
|                        |                                                                          |
|                        |                                                                          |
|                        |                                                                          |
|                        |                                                                          |
|                        |                                                                          |

Figura 10: Salvar

# Usuários e Relatórios

Através da plataforma admin também é possível administrar e personalizar o acesso ao sistema e os relatórios gerados pelo sistema. Nesta seção, é possível configurar perfis de usuário, definir permissões de acesso e gerenciar a criação de relatórios personalizados.

## 3.1 USUÁRIOS

Para acessar a base de usuários siga as orientações:

1. Clique no menu lateral (Figura 11) na plataforma.

| ket Médio de Vendas: 33.68<br>lor em Vendas: 168.40    |                                                                                            | Comercial Canais (24/07/2024 |
|--------------------------------------------------------|--------------------------------------------------------------------------------------------|------------------------------|
| ndas por Produto (mensal) Compras por Cliente (mensal) | <ol> <li>Novos clientes (mensal) Métodos de Pagamento (mensal) Vendas da Semana</li> </ol> |                              |
|                                                        |                                                                                            | 9                            |
|                                                        |                                                                                            |                              |
|                                                        |                                                                                            |                              |
|                                                        |                                                                                            |                              |
|                                                        |                                                                                            |                              |
|                                                        | Não há dados de vendas para serem exilizidos.                                              |                              |
|                                                        |                                                                                            |                              |
|                                                        |                                                                                            |                              |
|                                                        |                                                                                            |                              |
|                                                        |                                                                                            |                              |
|                                                        |                                                                                            |                              |
|                                                        |                                                                                            |                              |
|                                                        |                                                                                            |                              |
|                                                        |                                                                                            |                              |
|                                                        |                                                                                            |                              |

Figura 11: Menu Lateral

- 2. Selecione o caminho (Figura 12) para a tela de usuários:
  - Parametrização  $\rightarrow$  Cadastros Gerais  $\rightarrow$  Usuários

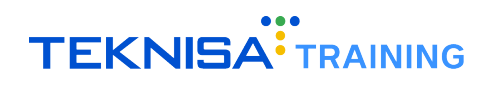

| Trocar Organização     | cale de la companya de la companya de la companya de la companya de la companya de la companya de la companya d | (0772024) |
|------------------------|----------------------------------------------------------------------------------------------------|-----------|
|                        | saly metudus de ragamento (inelisal) vendas da penalia                                                          | -         |
| Pesquisar              | 0                                                                                                    |           |
| MENUS                  |                                                                                                    |           |
| 🛧 Início               |                                                                                                    |           |
| 🖄 Operações            |                                                                                                    |           |
| 🐺 Relatórios           |                                                                                                    |           |
| 🌣 Parametrização       |                                                                                                    |           |
| Cadastros Gerais       |                                                                                                    |           |
| Empresa                |                                                                                                    |           |
| Usuários               |                                                                                                    |           |
| Unidades               |                                                                                                    |           |
| Espaços para reserva   |                                                                                                    |           |
| Compras                |                                                                                                    |           |
| Fale Conosco           |                                                                                                    |           |
| Promocionais           |                                                                                                    |           |
| Pesquisa de Satisfação | Não há dados de vendas para serem exibidos.                                                                     |           |
| O Sair                 |                                                                                                    |           |
| HISTORY                |                                                                                                    |           |
| Copened windows        |                                                                                                    |           |
|                        |                                                                                                    |           |
|                        |                                                                                                    |           |
|                        |                                                                                                    |           |
|                        |                                                                                                    |           |
|                        |                                                                                                    |           |
|                        |                                                                                                    |           |
|                        |                                                                                                    |           |
|                        |                                                                                                    |           |
|                        |                                                                                                    |           |
|                        |                                                                                                    |           |
|                        |                                                                                                    |           |
|                        |                                                                                                    |           |
| f)                     |                                                                                                    |           |
| eattake                |                                                                                                    |           |

Figura 12: Caminho

3. Na janela de filtro (Figura 13) é possível preencher as informações para filtros pelas informações desejadas ou selecionar Filtro diretamente para visualizar todos os usuários.

| E 🞗 Usuários    |     |                              |          |                 |
|-----------------|-----|------------------------------|----------|-----------------|
| Nome            | CPF | E-mail                       |          | Telefone        |
| Teste           |     |                              |          | (31) 98556-5656 |
| Ellen Guimaraes |     | comercial.canais@teknisa.com |          |                 |
|                 |     |                              |          |                 |
|                 |     |                              |          |                 |
|                 |     |                              |          |                 |
|                 |     |                              |          |                 |
|                 |     |                              |          |                 |
|                 |     |                              |          |                 |
|                 |     |                              |          |                 |
|                 |     |                              |          |                 |
|                 |     |                              |          |                 |
|                 |     |                              |          |                 |
|                 |     |                              |          |                 |
|                 |     |                              |          |                 |
|                 |     |                              |          |                 |
|                 |     |                              |          |                 |
|                 |     |                              |          |                 |
|                 |     |                              |          |                 |
|                 |     |                              |          |                 |
| Filtro          |     |                              |          |                 |
| No.             |     |                              |          |                 |
| Nome            |     |                              | CPF      |                 |
| E-mail          |     |                              | Telefone |                 |
|                 |     |                              |          |                 |
| Tipo de Usuario |     | Q                            |          |                 |
|                 |     |                              |          |                 |
| Mais campos     |     |                              |          |                 |
| < Voltar        |     |                              |          | Filtro          |
|                 |     |                              |          |                 |

Figura 13: Filtro

4. Através da tela Usuários (Figura 14), é possível adicionar novos usuários, além de visualizar e configurar toda a base de usuários. Isso inclui aqueles com acesso ao administrador, aos pedidos e aos consumidores finais.

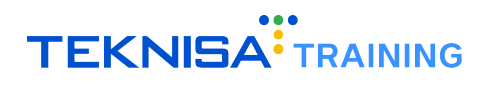

| Nome            | CPF | E-mail                                     | Telefone        |
|-----------------|-----|--------------------------------------------|-----------------|
| Teste           |     |                                            | (31) 98556-5656 |
| Ellen Guimaraes |     | comercial.canais@teknisa.com               |                 |
|                 |     |                                            |                 |
|                 |     |                                            |                 |
|                 |     |                                            |                 |
|                 |     |                                            |                 |
|                 |     |                                            |                 |
|                 |     |                                            |                 |
|                 |     |                                            |                 |
|                 |     |                                            |                 |
|                 |     |                                            |                 |
|                 |     |                                            |                 |
|                 |     |                                            |                 |
|                 |     |                                            |                 |
|                 |     |                                            |                 |
|                 |     |                                            |                 |
|                 |     |                                            |                 |
|                 |     |                                            |                 |
|                 |     |                                            |                 |
|                 |     |                                            |                 |
|                 |     |                                            |                 |
|                 |     |                                            |                 |
|                 |     |                                            |                 |
|                 |     |                                            |                 |
|                 |     |                                            |                 |
|                 |     |                                            |                 |
|                 |     |                                            |                 |
| K Voltar        |     | 🕂 🤯<br>Aticionae Unuario Esportar Unuarios |                 |
|                 |     |                                            |                 |

Figura 14: Tela Usuários

5. Clique em Adicionar Usuário (Figura 15) para cadastrar um novo usuário.

| E 🔮 Usuários                 |     |                                    |                 |
|------------------------------|-----|------------------------------------|-----------------|
| Nome                         | CPF | E-mail                             | Telefone        |
| Teste                        |     |                                    | (31) 98556-5656 |
| Ellen Guimaraes              |     | comercial.canais@teknisa.com       |                 |
|                              |     |                                    |                 |
|                              |     |                                    |                 |
|                              |     |                                    |                 |
|                              |     |                                    |                 |
|                              |     |                                    |                 |
|                              |     |                                    |                 |
|                              |     |                                    |                 |
|                              |     |                                    |                 |
|                              |     |                                    |                 |
|                              |     |                                    |                 |
|                              |     |                                    |                 |
|                              |     |                                    |                 |
|                              |     |                                    |                 |
|                              |     |                                    |                 |
|                              |     |                                    |                 |
|                              |     |                                    |                 |
|                              |     |                                    |                 |
|                              |     |                                    |                 |
|                              |     |                                    |                 |
|                              |     |                                    |                 |
|                              |     |                                    |                 |
|                              |     |                                    |                 |
|                              |     |                                    |                 |
|                              |     |                                    |                 |
|                              |     |                                    | •               |
| <ul> <li>✓ Voltar</li> </ul> |     |                                    |                 |
|                              |     | Adicionar Unufrio Sportar Usuariós |                 |

### Figura 15: Adicionar Usuário

- 6. Preencha a janela Dados (Figura 16) com as informações pessoais do usuário:
  - Nome;
  - Email;
  - Imagem de Perfil.

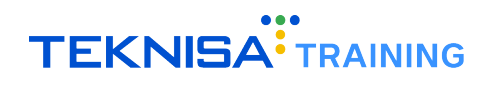

| Ξ 😢 Usuários                 |                  |                   |
|------------------------------|------------------|-------------------|
| Nome                         | Dados            |                   |
| Teste                        | Dados Pessoais   |                   |
| Ellen Guimaraes              | Nome O           | CPF               |
|                              |                  |                   |
|                              | E-mail O         | Telefone          |
|                              |                  |                   |
|                              | Imagem de Perfil |                   |
|                              | Selecione abaixo |                   |
|                              | Logo             |                   |
|                              | No file selected |                   |
|                              | Escolher arquivo |                   |
|                              | Ou               |                   |
|                              | Tirar foto       |                   |
|                              | Ou               |                   |
|                              | Link para imagem |                   |
|                              |                  |                   |
|                              |                  |                   |
|                              |                  |                   |
|                              |                  |                   |
|                              |                  |                   |
|                              |                  |                   |
|                              |                  |                   |
|                              |                  |                   |
|                              |                  |                   |
|                              |                  |                   |
|                              |                  |                   |
|                              |                  |                   |
|                              |                  |                   |
|                              |                  |                   |
| <ul> <li>✓ Voltar</li> </ul> |                  | Salvar Alterações |
|                              |                  |                   |

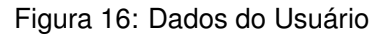

7. Clique em Salvar Alterações (Figura 17) para finalizar o cadastro.

| Ξ 🎱 Usuários    |                  |                   |
|-----------------|------------------|-------------------|
| Nome            | Dados            |                   |
| Teste           | Dados Pessoais   |                   |
| Ellen Guimaraes | Nome O           | CPF               |
| •               |                  | Telefana          |
|                 | email o          | reference         |
|                 |                  |                   |
|                 | Imagem de Pertil |                   |
|                 |                  |                   |
|                 | No file selected |                   |
|                 | Escolher arouivo |                   |
|                 | Qu               |                   |
|                 | Tirar fata       |                   |
|                 |                  |                   |
|                 | Ou               |                   |
|                 | Link para imagem |                   |
|                 |                  |                   |
|                 |                  |                   |
|                 |                  |                   |
|                 |                  |                   |
|                 |                  |                   |
|                 |                  |                   |
|                 |                  |                   |
|                 |                  |                   |
|                 |                  |                   |
|                 |                  |                   |
|                 |                  |                   |
|                 |                  |                   |
|                 |                  |                   |
| ✓ Voltar        |                  | Salvar Alterações |
|                 |                  |                   |

### Figura 17: Salvar Alterações

- 8. Ao selecionar um usuário, é possível acessar suas informações básicas, verificar quais acessos estão disponíveis para ele e quais lojas está vinculado.
- 9. Clique no usuário que deseja verificar o cadastro na tela Usuários (Figura 18)

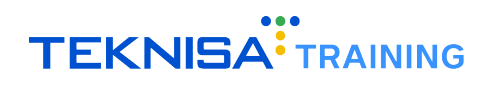

| = 🧕 Usuários    |     |                              |                 |
|-----------------|-----|------------------------------|-----------------|
| Nome            | CPF | E-mail                       | Telefone        |
| Teste           |     |                              | (31) 98556-5656 |
| Ellen Guimaraes |     | comercial.canais@teknisa.com |                 |
|                 |     |                              |                 |
|                 |     |                              |                 |
|                 |     |                              |                 |
|                 |     |                              |                 |
|                 |     |                              |                 |
|                 |     |                              |                 |
|                 |     |                              |                 |
|                 |     |                              |                 |
|                 |     |                              |                 |
|                 |     |                              |                 |
|                 |     |                              |                 |
|                 |     |                              |                 |
|                 |     |                              |                 |
|                 |     |                              |                 |
|                 |     |                              |                 |
|                 |     |                              |                 |
|                 |     |                              |                 |
|                 |     |                              |                 |
|                 |     |                              |                 |
|                 |     |                              |                 |
|                 |     |                              |                 |
|                 |     |                              |                 |
|                 |     |                              |                 |
|                 |     |                              |                 |
|                 |     |                              |                 |
|                 |     |                              |                 |
| K Voltar        |     | 🔁 🥹<br>Aticionar Utuarios    |                 |
|                 |     |                              |                 |

Figura 18: Usuários

10. Na aba Dados (Figura 19) é possível verificar as informações básicas desse usuário, como nome, email e contato.

| Name     Data     Post (a)       Test     Data     77       End Converse     Test     Test       End Converse     Test     Test       Integre de Fefi     Test     Test                                                                                                    | E 🔮 Usuários    |                                                |               |
|----------------------------------------------------------------------------------------------------|-----------------|------------------------------------------------|---------------|
| Not     Officient       Bite districts     07       Bite districts     Fail       Bite districts     Beneficient       Bite districts     Beneficient       Bite districts <th>Nome</th> <th>Dados Endereço Perfil Lojas</th> <th></th> | Nome            | Dados Endereço Perfil Lojas                    |               |
| Bet domaat       07         Men Gamast       Balancia         Bet domaat       Balancia         Bet domaat                                                                                                    | Teste           | Darlos Pessoais                                |               |
| Bit is dimarked     Telefore         Image: distance of the fill         Image: distance of the fill         Image: disteriory of the fill         Image:                                                                    | Ellen Guimaraes | Nome                                           | CPF           |
| Interdictional de Netril     Lingem de Perfil     Lingem de Perfil     Lingem de P                                                                                                    |                 | Ellen Guimaraes                                |               |
| Noter Control of Perfil Like year imagem de Perfil                                                                                                    |                 | E-mail<br>comercial.canais@teknisa.com         | Telefone      |
| Note                                                                                                    |                 | Identificador                                  | Dependente de |
| Ingen de Peril Like pas ingem                                                                                                    |                 |                                                |               |
|                                                                                                    |                 | Imagem de Perfil                               |               |
|                                                                                                    |                 | Link para imagem                               |               |
|                                                                                                    |                 |                                                |               |
|                                                                                                    |                 | Imagem de Perfil                               |               |
|                                                                                                    |                 |                                                |               |
|                                                                                                    |                 |                                                |               |
|                                                                                                    |                 |                                                |               |
|                                                                                                    |                 |                                                |               |
|                                                                                                    |                 |                                                |               |
| Avelar 2 8                                                                                                    |                 |                                                |               |
| Avelar 2 8                                                                                                    |                 |                                                |               |
| Avelar 2 4                                                                                                    |                 |                                                |               |
| A value 2 ×                                                                                                    |                 |                                                |               |
| A Weber                                                                                                    |                 |                                                |               |
| / Webar                                                                                                    |                 |                                                |               |
| (Webar                                                                                                    |                 |                                                |               |
| A Walar 🗢 🗶 🗴                                                                                                    |                 |                                                |               |
| Avalar 🗢 🗶 X                                                                                                    |                 |                                                |               |
| /whar 🗨 🗶 🗴                                                                                                    |                 |                                                |               |
| Voltar 🗧 🗶 🕅                                                                                                    |                 |                                                |               |
| /Voltar 🗧 💈 🎗                                                                                                    |                 |                                                |               |
| Voltar 🗢 🙎 🙁                                                                                                    |                 |                                                |               |
| Aberer Senhar Alberer Endes Kucker Dades                                                                                                    | < Voltar        | C C X X Abrew Serbia Abrear Dados Exclut Dados |               |

Figura 19: Dados

11. Na aba Endereço (Figura 20) estão dispostos o endereço de cobrança e endereço de correspondência do usuário.

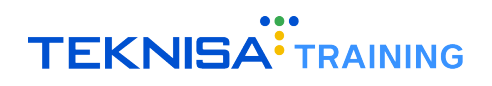

| Ξ <mark>2</mark> Usuários |                             |        |         |             |
|---------------------------|-----------------------------|--------|---------|-------------|
| Nome                      | Dados Endereço Perfil Lojas |        |         |             |
| Teste                     | Endereço de Cobrança        |        |         |             |
| Ellen Guimaraes           | Cep                         | Estado | Cidade  |             |
|                           | Bairre                      | Pus    | Número  | Complemento |
|                           | barro                       | rum    | Maintro | complemento |
|                           | Enderara da Carrectandância |        |         |             |
|                           | Cep                         | Estado | Cidade  |             |
|                           |                             |        |         |             |
|                           | Bairro                      | Rua    | Número  | Complemento |
|                           |                             |        |         |             |
|                           |                             |        |         |             |
|                           |                             |        |         |             |
|                           |                             |        |         |             |
|                           |                             |        |         |             |
|                           |                             |        |         |             |
|                           |                             |        |         |             |
|                           |                             |        |         |             |
|                           |                             |        |         |             |
|                           |                             |        |         |             |
|                           |                             |        |         |             |
|                           |                             |        |         |             |
|                           |                             |        |         |             |
|                           |                             |        |         |             |
|                           |                             |        |         |             |
|                           |                             |        |         |             |
|                           |                             |        |         |             |
|                           |                             |        |         |             |
|                           |                             |        |         |             |
| / Voltar                  |                             | 2      |         |             |
|                           | fe                          | Rise   |         |             |

Figura 20: Endereço

- 12. Na aba Perfil (Figura 21) ficam indicados os acessos disponíveis para o usuário.
  - Aplicativo: São usuários cadastrados diretamente na loja ou no aplicativo, ou seja, consumidores finais.
  - Vendedor: São usuários com acesso às lojas para gerenciar os pedidos.
  - Administrador: São usuários com acesso ao portal /admin da empresa, com permissões para gerenciar todas as funcionalidades administrativas.

| Ξ 😢 Usuários      |                                                                                                    |   |
|-------------------|----------------------------------------------------------------------------------------------------|---|
| Nome              | Dados Endereço Perfil ojas                                                                                      |   |
| Teste             | Aplicativo                                                                                                    |   |
| Ellen Guimaraes < | Este usuário possul acesso ao aplicativo?                                                                       |   |
|                   | Não Statistica de la compansión de la compansión de la compansión de la compansión de la compansión de la compa | / |
|                   | Vendedor                                                                                                    |   |
|                   | Este usuário possui perfil de vendedor?                                                                         |   |
|                   | 300                                                                                                    | r |
|                   | Administrador                                                                                                   |   |
|                   | Este susário possul acesso ao backoffice admin?                                                                 | ~ |
|                   |                                                                                                    |   |
|                   |                                                                                                    |   |
|                   |                                                                                                    |   |
|                   |                                                                                                    |   |
|                   |                                                                                                    |   |
|                   |                                                                                                    |   |
|                   |                                                                                                    |   |
|                   |                                                                                                    |   |
|                   |                                                                                                    |   |
|                   |                                                                                                    |   |
|                   |                                                                                                    |   |
|                   |                                                                                                    |   |
|                   |                                                                                                    |   |
|                   |                                                                                                    |   |
|                   |                                                                                                    |   |
|                   |                                                                                                    |   |
|                   |                                                                                                    |   |
|                   |                                                                                                    |   |
|                   |                                                                                                    |   |
|                   |                                                                                                    |   |
| <b>∢</b> Voltar   |                                                                                                    |   |
|                   |                                                                                                    |   |

Figura 21: Perfil

13. Na aba Lojas (Figura 22) está registrado a função do usuário e a qual loja está atribuído.

| = 🕐 Osuarios    |                                           |                  |
|-----------------|-------------------------------------------|------------------|
| Nome            | Dados Endereço Perfi <mark>i Lojas</mark> |                  |
| Teste           | Função do Parceiro                        | Loja             |
| Ellen Guimaraes | Owner                                     | Comercial Canals |
|                 |                                           |                  |
|                 |                                           |                  |
|                 |                                           |                  |
|                 |                                           |                  |
|                 |                                           |                  |
|                 |                                           |                  |
|                 |                                           |                  |
|                 |                                           |                  |
|                 |                                           |                  |
|                 |                                           |                  |
|                 |                                           |                  |
|                 |                                           |                  |
|                 |                                           |                  |
|                 |                                           |                  |
|                 |                                           |                  |
|                 |                                           |                  |
|                 |                                           |                  |
|                 |                                           |                  |
|                 |                                           |                  |
|                 |                                           |                  |
|                 |                                           |                  |
|                 |                                           |                  |
|                 |                                           |                  |
|                 |                                           |                  |
|                 |                                           |                  |
|                 |                                           |                  |
|                 |                                           | •                |
| <b>∢</b> Voltar | 0                                         |                  |
|                 | Relacionar a Loja                         |                  |

Figura 22: Lojas

**OBSERVAÇÃO:** A função "Owner"é destinada ao proprietário e oferece acesso ilimitado à gestão das lojas, permitindo qualquer alteração ou exclusão em menus e produtos. Para conceder acesso restrito, crie novas funções, como balconista ou caixa. Essas funções restritas terão acesso limitado ao sistema administrativo da loja, com permissões restritas ao acompanhamento de pedidos e à visualização do cardápio para pausar ou ativar produtos.

**OBSERVAÇÃO:** É possível gerenciar funções e alterar as informações dos usuários através da opção Editar dentro de todas as abas

### **3.2** RELATÓRIOS

Através da seção Relatórios é possível analisar e detalhar informações operacionais geradas pelo sistema.

1. Para visualizar os relatórios, selecione o menu lateral (Figura 23) da plataforma.

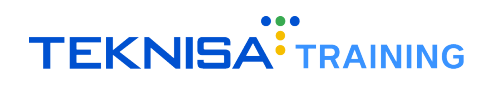

| Tricket Million de Vendus: 33.06<br>Valor em Vendus: 168.40                                                                     | Comercial Canais (24/07/2024) |
|----------------------------------------------------------------------------------------------------|-------------------------------|
| Vendas por Produto (mensal) Compras por Cliente (mensal) Novos clientes (mensal) Métodos de Pagamento (mensal) Vendas da Semana | >                             |
|                                                                                                    | •                             |
|                                                                                                    |                               |
|                                                                                                    |                               |
|                                                                                                    |                               |
|                                                                                                    |                               |
|                                                                                                    |                               |
|                                                                                                    |                               |
| Não há dedos de vendas para serem exibilos.                                                                                     |                               |
|                                                                                                    |                               |
|                                                                                                    |                               |
|                                                                                                    |                               |
|                                                                                                    |                               |
|                                                                                                    |                               |
|                                                                                                    |                               |
|                                                                                                    |                               |
|                                                                                                    |                               |
|                                                                                                    |                               |
|                                                                                                    |                               |

#### Figura 23: Menu Lateral

2. Acesse a seção relatórios (Figura 24) no menu e selecione o relatório desejado:

| 🦽 🗧 Ellen Guimaraes              |                                             |
|----------------------------------|---------------------------------------------|
| 24/07/2024<br>— Comercial Canais |                                             |
| Trocar Organização               | Conversal Canar (2407/2014)                 |
|                                  |                                             |
| Pesquisar                        | • <u>-</u> •                                |
| MENUS                            |                                             |
| 🟫 Início                         |                                             |
| 🖄 Operações 🔰                    |                                             |
| 🐺 Relatórios 🔰                   |                                             |
| 🌩 Parametrização 🗸 🗸             |                                             |
| Cadastros Gerais >               |                                             |
| Compras >                        |                                             |
| Fale Conosco 🗸                   |                                             |
| Classificação do Fale Conosco    |                                             |
| Promocionais >                   |                                             |
| Pesquisa de Satisfação           |                                             |
| 🔿 Sair                           |                                             |
| HISTORY                          |                                             |
| P Opened windows                 | Não há dedos de vendas para serem exibidos. |
|                                  |                                             |
|                                  |                                             |
|                                  |                                             |
|                                  |                                             |
|                                  |                                             |
|                                  |                                             |
|                                  |                                             |
|                                  |                                             |
|                                  |                                             |
|                                  |                                             |
|                                  |                                             |
|                                  |                                             |
|                                  |                                             |
|                                  |                                             |
|                                  |                                             |
|                                  |                                             |
| 🤨 eattake                        |                                             |
|                                  |                                             |

### Figura 24: Relatórios

**Relatório Geral de Vendas:** Contém um detalhamento de vendas, incluindo informações como o valor total de vendas, os métodos de pagamento utilizados e os dados do cliente.

**Relatório de Vendas por Produto:** Sistematiza as vendas por produto, considerando as lojas e o período filtrado, oferecendo uma visão detalhada do desempenho de cada item.

**Relatório de Pedidos Agendados:** Exibe informações sistematizadas sobre produtos programados para entrega em um determinado período, conforme o filtro aplicado.

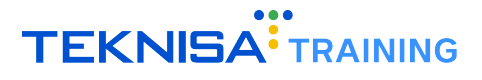

# Funções Promocionais e Administrativas

As funções promocionais e administrativas permitem a configuração e gerenciamento de diversas funcionalidades no sistema, facilitando a execução de promoções e a administração geral.

### 4.1 FALE CONOSCO

A seção Fale Conosco oferece uma plataforma para que os usuários entrem em contato com a equipe de suporte ou atendimento ao cliente. Nesta área, é possível enviar dúvidas, sugestões, ou solicitações diretamente para a empresa, garantindo uma comunicação eficiente e rápida resolução de questões. Para acessar a funcionalidade:

1. Selecione o menu lateral (Figura 25) na plataforma.

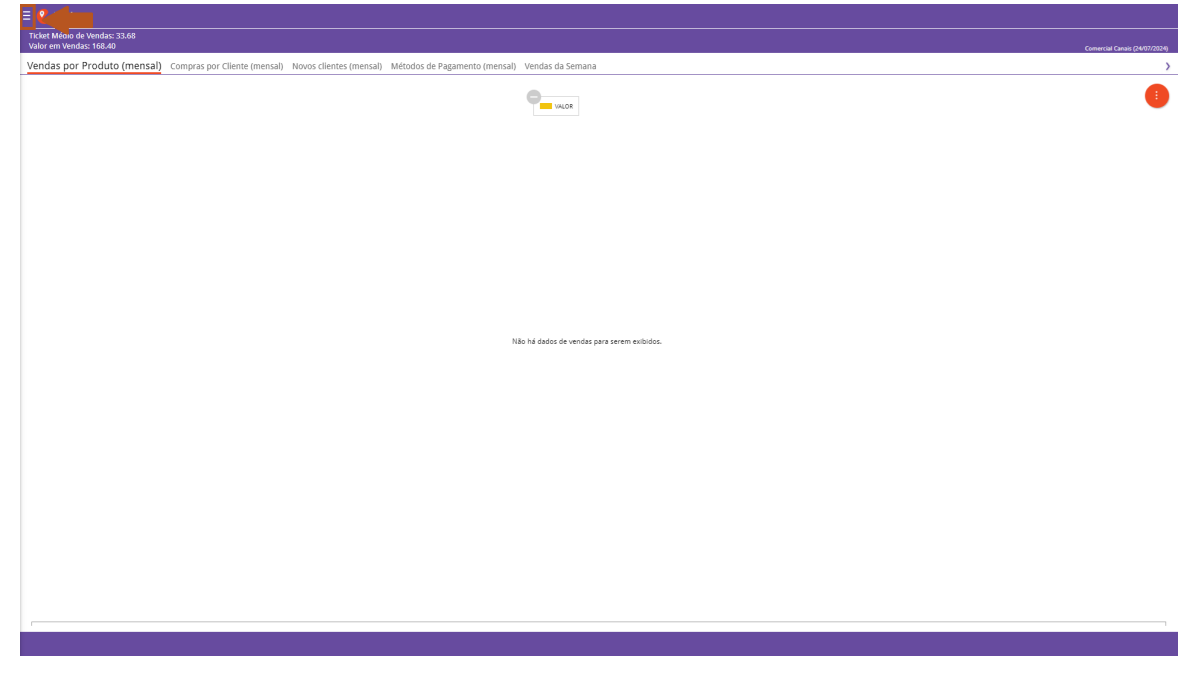

Figura 25: Menu Lateral

- 2. Selecione o caminho (Figura 26) para a tela:
  - + Parametrização  $\, \rightarrow$  Fale Conosco  $\, \rightarrow$  Classificação do Fale Conosco

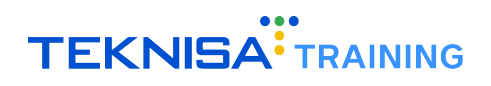

| 🥖 🗧 Ellen Guimaraes           |                                                      |
|-------------------------------|------------------------------------------------------|
| – Comercial Canais            |                                                      |
| 😝 Trocar Organização          | sal) Métodos de Pagamento (mensal). Vendas da Semana |
|                               |                                                      |
| Pesquisar                     |                                                      |
| MENUS                         |                                                      |
| ✿ Início                      |                                                      |
| 🖄 Operações 🔰 💙               |                                                      |
| 🐺 Relatórios 🔰                |                                                      |
| 🌣 Parametrização 🗸 🗸          |                                                      |
| Cadastros Gerais              |                                                      |
| Compras                       |                                                      |
| Fale Conosco 🗸                |                                                      |
| Classificação do Fale Conosco |                                                      |
| Promocionais >                |                                                      |
| Pesquisa de Satisfação        |                                                      |
| 🖒 Sair                        |                                                      |
| HISTORY                       |                                                      |
| Opened windows                | Não há dados de vendas para serem exibidos.          |
|                               |                                                      |
|                               |                                                      |
|                               |                                                      |
|                               |                                                      |
|                               |                                                      |
|                               |                                                      |
|                               |                                                      |
|                               |                                                      |
|                               |                                                      |
|                               |                                                      |
|                               |                                                      |
|                               |                                                      |
|                               |                                                      |
|                               |                                                      |
|                               |                                                      |
|                               |                                                      |
|                               |                                                      |
| Caltanc                       |                                                      |

Figura 26: Caminho para Fale Conosco

3. Clique em Adicionar Classificação (Figura 27) para cadastrar um novo canal de comunicação.

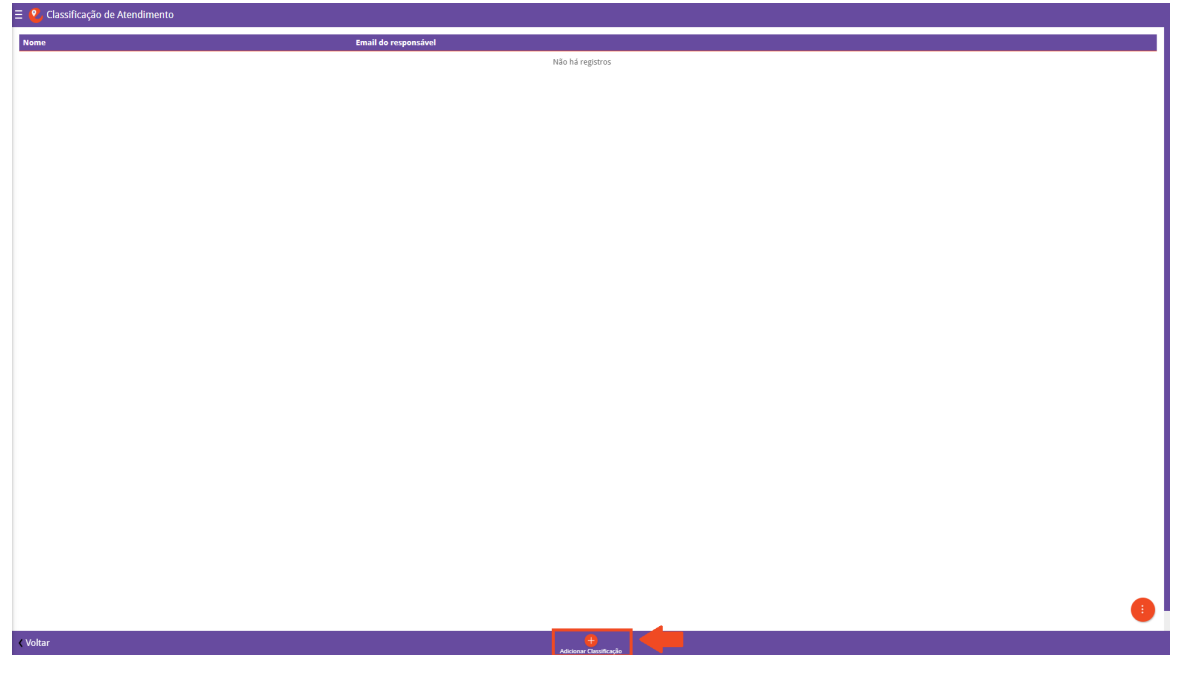

Figura 27: Adicionar Classificação

- 4. Preencha os campos (Figura 28) solicitados de acordo com as informações necessárias:
  - Nome;
  - E-mail do Responsável.

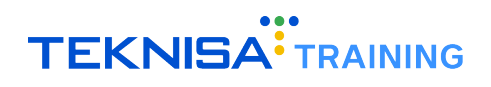

| Classificação de Atendimento |                      |  |  |
|------------------------------|----------------------|--|--|
| Nome                         | Classificação        |  |  |
|                              | Nome                 |  |  |
|                              |                      |  |  |
|                              | Email do responsável |  |  |
|                              |                      |  |  |
|                              |                      |  |  |
|                              |                      |  |  |
|                              |                      |  |  |
|                              |                      |  |  |
|                              |                      |  |  |
|                              |                      |  |  |
|                              |                      |  |  |
|                              |                      |  |  |
|                              |                      |  |  |
|                              |                      |  |  |
|                              |                      |  |  |
|                              |                      |  |  |
|                              |                      |  |  |
|                              |                      |  |  |
|                              |                      |  |  |
|                              |                      |  |  |
|                              |                      |  |  |
|                              |                      |  |  |
|                              |                      |  |  |
|                              |                      |  |  |
|                              |                      |  |  |
|                              |                      |  |  |
|                              |                      |  |  |
|                              | L                    |  |  |
| < Voltar                     | - Salvar             |  |  |

#### Figura 28: Campos de Classificação

5. Clique em Salvar (Figura 29) para finalizar o cadastro.

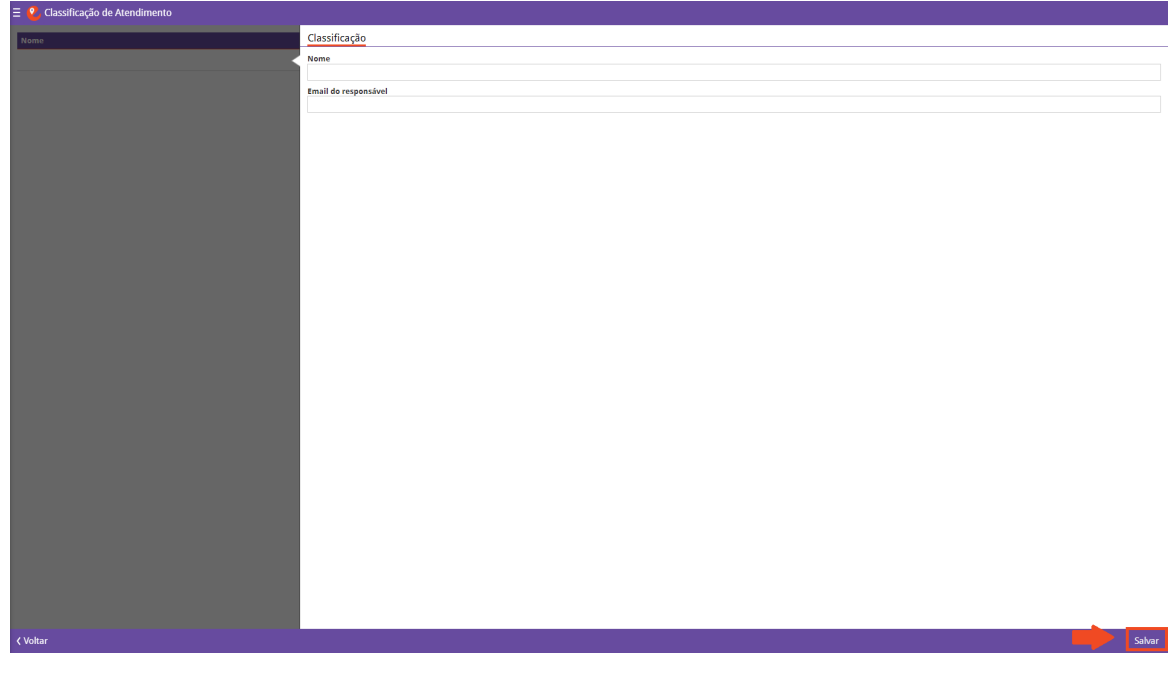

### Figura 29: Salvar

## 4.2 NOTIFICAÇÕES

O sistema permite a configuração de conteúdo para notificações push direcionadas aos clientes. Essas notificações serão enviadas para clientes que possuem o aplicativo instalado em dispositivos Android ou iOS e que tenham permitido as notificações em suas configurações. Para adicionar uma notificação:

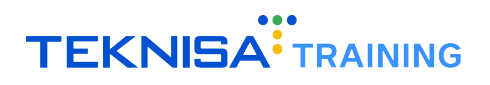

1. Selecione o menu lateral (Figura 30) na plataforma.

| Vendes por Produto (mensa) Compres por Cliente (mensa) Nodo de Pagamento (mensa) Vendes da Seman | Ticket Méono de Vendas: 33.68<br>Valor em Vendas: 168.40       |                                                                 | Comercial Canais (24137/2024) |
|--------------------------------------------------------------------------------------------------|----------------------------------------------------------------|-----------------------------------------------------------------|-------------------------------|
| The Add of devedor per a seen exbolor.                                                           | Vendas por Produto (mensal) Compras por Cliente (mensal) Novos | lientes (mensal) Métodos de Pagamento (mensal) Vendas da Semana | >                             |
| Nie 14 datos de verder para seem existos.                                                        |                                                                | Par vice                                                        | •                             |
| Não la dedes de vendas para serem exilitós.                                                      |                                                                |                                                                 |                               |
| Não Ná dedes de vendas para serem exéloise.                                                      |                                                                |                                                                 |                               |
| Não há dedor de vendos pars zerem exibitos.                                                      |                                                                |                                                                 |                               |
|                                                                                                  |                                                                | Não há dados de vendas para serem exibidos.                     |                               |
|                                                                                                  |                                                                |                                                                 |                               |
|                                                                                                  |                                                                |                                                                 |                               |
|                                                                                                  |                                                                |                                                                 |                               |
|                                                                                                  |                                                                |                                                                 |                               |
|                                                                                                  |                                                                |                                                                 |                               |
|                                                                                                  |                                                                |                                                                 |                               |
|                                                                                                  |                                                                |                                                                 |                               |
|                                                                                                  |                                                                |                                                                 |                               |
|                                                                                                  |                                                                |                                                                 |                               |
|                                                                                                  |                                                                |                                                                 |                               |
|                                                                                                  | ·                                                              |                                                                 | л                             |
|                                                                                                  |                                                                |                                                                 |                               |

Figura 30: Menu Lateral

- 2. Selecione o caminho (Figura 31) para a tela:
  - Menu principal  $\rightarrow$  Operações  $\rightarrow$  Notificações

| 🥖 Ellen Guimaraes      |                                                      |
|------------------------|------------------------------------------------------|
| – Comercial Canais     |                                                      |
| 📀 Trocar Organização   | sal) Métodos de Pagamento (mensal). Vendas da Semana |
|                        |                                                      |
| Pesquisar              | 9                                                    |
| MENUS                  |                                                      |
|                        |                                                      |
| Operações              |                                                      |
| Fale Conosco           |                                                      |
| T Notificações         |                                                      |
| Pesquisa de Satisfação |                                                      |
| 🐺 Relatórios 🔰         |                                                      |
| 🏟 Parametrização 🔰     |                                                      |
| 🔿 Sair                 |                                                      |
| HISTORY                |                                                      |
| Opened windows         |                                                      |
|                        |                                                      |
|                        |                                                      |
|                        |                                                      |
|                        |                                                      |
|                        |                                                      |
|                        |                                                      |
|                        |                                                      |
|                        |                                                      |
|                        |                                                      |
|                        |                                                      |
|                        |                                                      |
|                        |                                                      |
|                        |                                                      |
|                        |                                                      |
|                        |                                                      |
|                        |                                                      |
| © cattake              |                                                      |

Figura 31: Caminho

3. Clique em Adicionar Notificação (Figura 32).

| · · · · · · · · · · · · · · · · · · · |
|---------------------------------------|
|                                       |
|                                       |
|                                       |
|                                       |
|                                       |
|                                       |
|                                       |
|                                       |
|                                       |
|                                       |
|                                       |
|                                       |
|                                       |
|                                       |
|                                       |
|                                       |
|                                       |
|                                       |
|                                       |
|                                       |
|                                       |
|                                       |
|                                       |
|                                       |
| -                                     |
|                                       |
|                                       |

Figura 32: Adicionar Notificação

- 4. Preencha os campos (Figura 33):
  - Título;
  - Descrição.

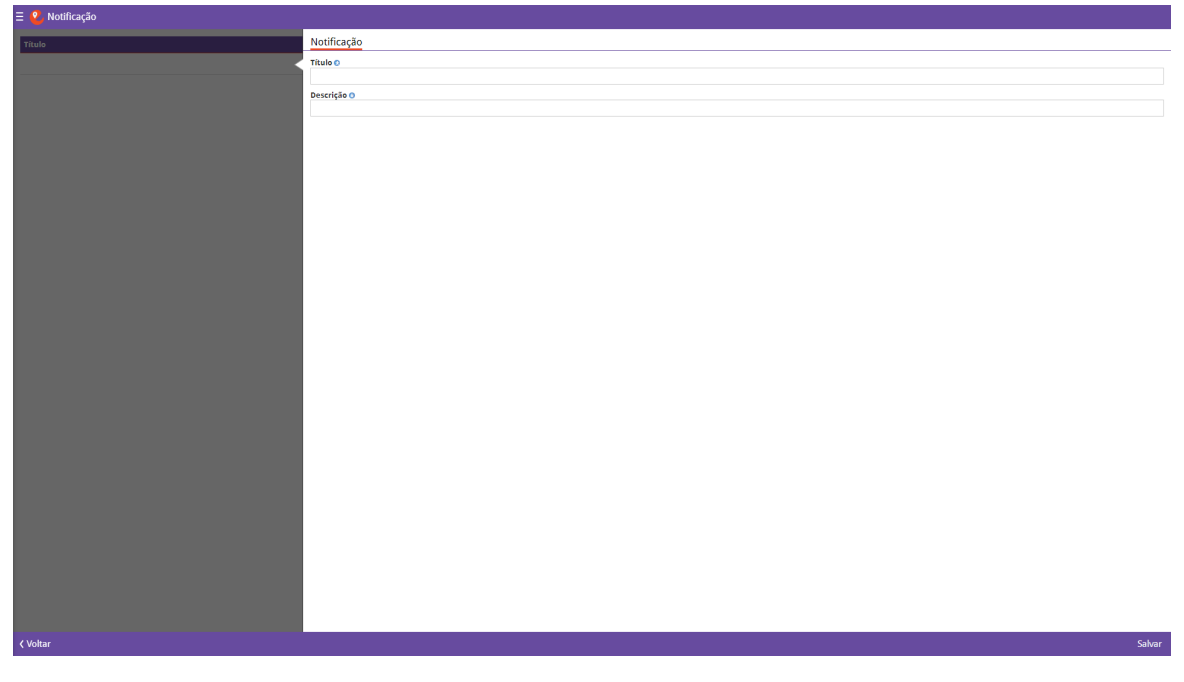

Figura 33: Campos de Notificação

5. Clique em Salvar (Figura 34) para salvar a notificação cadastrada.

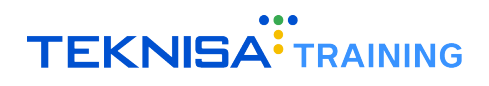

| • • Notificação |             |  |  |
|-----------------|-------------|--|--|
| Título          | Notificação |  |  |
|                 | Titulo ©    |  |  |
|                 |             |  |  |
|                 | Descrição o |  |  |
|                 |             |  |  |
|                 |             |  |  |
|                 |             |  |  |
|                 |             |  |  |
|                 |             |  |  |
|                 |             |  |  |
|                 |             |  |  |
|                 |             |  |  |
|                 |             |  |  |
|                 |             |  |  |
|                 |             |  |  |
|                 |             |  |  |
|                 |             |  |  |
|                 |             |  |  |
|                 |             |  |  |
|                 |             |  |  |
|                 |             |  |  |
|                 |             |  |  |
|                 |             |  |  |
|                 |             |  |  |
|                 |             |  |  |
|                 |             |  |  |
|                 |             |  |  |
|                 |             |  |  |
|                 |             |  |  |
| < Voltar        | Sahara      |  |  |
|                 |             |  |  |

Figura 34: Salvar

## 4.3 PESQUISA DE SATISFAÇÃO

Também é possível configurar pesquisas de satisfação através do acesso de administrador no sistema EatTake. Através dessas pesquisas é possível coletar feedbacks dos consumidores, identificando áreas de sucesso e aspectos que necessitam de melhorias.

Para adicionar uma pesquisa:

1. Selecione o menu lateral (Figura 35) na plataforma.

| Ticket Millio de Vendas: 33.68<br>Valor em Vendas: 168.40                                                                       | Comercial Canais (24/07/2024) |
|----------------------------------------------------------------------------------------------------|-------------------------------|
| Vendas por Produto (mensal) Compras por Cliente (mensal) Novos Clientes (mensal) Métodos de Pagamento (mensal) Vendas da Semana | >                             |
| ULCR                                                                                                    | 0                             |
|                                                                                                    |                               |
|                                                                                                    |                               |
|                                                                                                    |                               |
|                                                                                                    |                               |
| Nillo hi diados de vendes para serem excluidos.                                                                                 |                               |
|                                                                                                    |                               |
|                                                                                                    |                               |
|                                                                                                    |                               |
|                                                                                                    |                               |
|                                                                                                    |                               |
|                                                                                                    |                               |
|                                                                                                    | 1                             |
|                                                                                                    |                               |

Figura 35: Menu Lateral

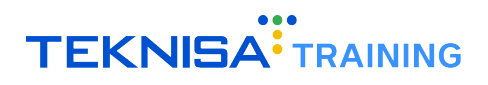

- 2. Selecione o caminho (Figura 36) para a tela:
  - Menu principal  $\rightarrow$  Operações  $\rightarrow$  Pesquisa de Satisfação

| 🥖 🗧 Ellen Guimaraes      |                                                        |
|--------------------------|--------------------------------------------------------|
| – Comercial Canais       |                                                        |
| 😧 Trocar Organização     | rah . Midrofor de Paramento /mencali. Mendar da Cemana |
|                          | par) metodos de regamiento (metoar) - vendas da semana |
| Pesquisar                |                                                        |
| MENUS                    |                                                        |
| 📅 Início                 |                                                        |
| 🖄 Operações              |                                                        |
| Notícias                 |                                                        |
| Fale Conosco             |                                                        |
| Notificações             |                                                        |
| Q Pesquisa de Satisfação |                                                        |
| 🐺 Relatórios             |                                                        |
| Parametrização           |                                                        |
| 🖒 Sair                   |                                                        |
| HISTORY                  |                                                        |
| Opened windows           |                                                        |
|                          |                                                        |
|                          | Não há dados de vendas para serem exibilidos.          |
|                          |                                                        |
|                          |                                                        |
|                          |                                                        |
|                          |                                                        |
|                          |                                                        |
|                          |                                                        |
|                          |                                                        |
|                          |                                                        |
|                          |                                                        |
|                          |                                                        |
|                          |                                                        |
|                          |                                                        |
|                          |                                                        |
|                          |                                                        |
|                          |                                                        |
| 0 anttola                |                                                        |
| eatland                  |                                                        |

Figura 36: Caminho

3. Clique em Adicionar Pesquisa (Figura 37).

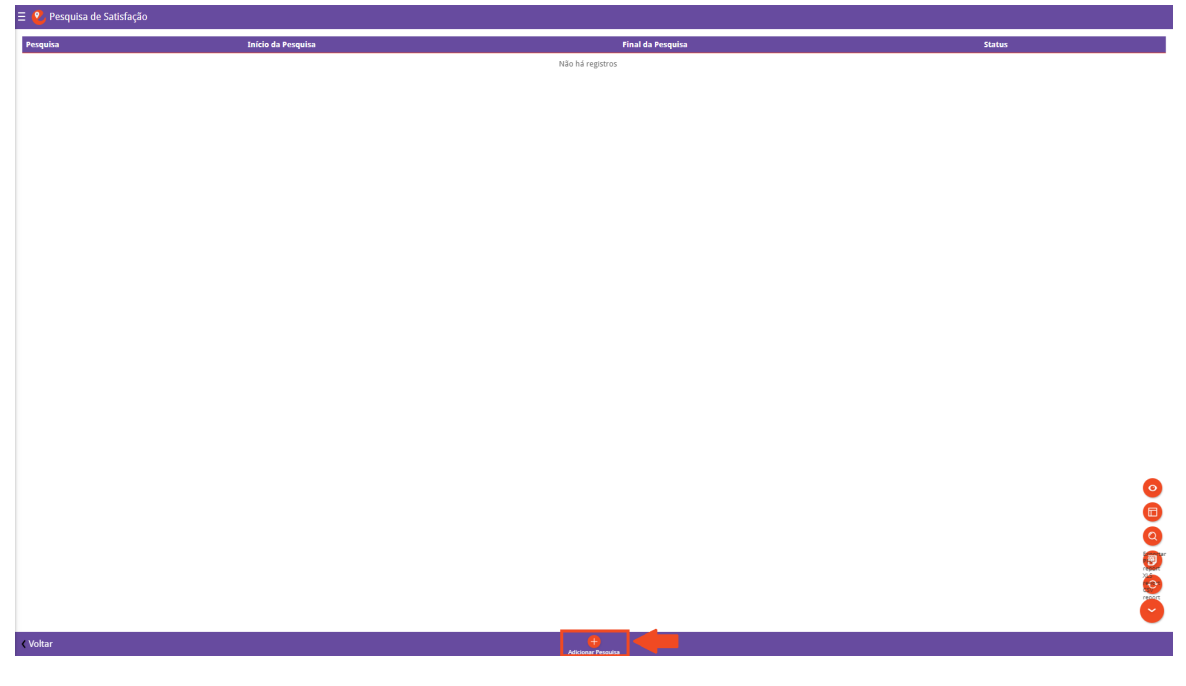

Figura 37: Adicionar Pesquisa

- 4. Preencha as informações solicitadas nos campos (Figura 38):
  - Pesquisa: Nome a ser exibido para pesquisa;

![](_page_24_Picture_0.jpeg)

- Descrição;
- Início de Pesquisa;
- Final da Pesquisa.

| Ξ 🔮 Pesquisa de Satisfação |                                  |                     |        |
|----------------------------|----------------------------------|---------------------|--------|
| Pesquisa Início da Pesqu   | Pesquisa de Satisfação Perguntas |                     |        |
|                            | Pequis 0                         |                     |        |
|                            | Descritize 0                     |                     |        |
|                            |                                  |                     |        |
|                            | Inicio da Pesquisa o             | Final da Pesquisa 📀 |        |
|                            |                                  |                     |        |
|                            |                                  |                     |        |
|                            |                                  |                     |        |
|                            |                                  |                     |        |
|                            |                                  |                     |        |
|                            |                                  |                     |        |
|                            |                                  |                     |        |
|                            |                                  |                     |        |
|                            |                                  |                     |        |
|                            |                                  |                     |        |
|                            |                                  |                     |        |
|                            |                                  |                     |        |
|                            |                                  |                     |        |
|                            |                                  |                     |        |
|                            |                                  |                     |        |
|                            |                                  |                     |        |
|                            |                                  |                     |        |
|                            |                                  |                     |        |
|                            |                                  |                     |        |
|                            |                                  |                     |        |
| ( Voltar                   |                                  |                     | Salvar |

Figura 38: Campos de Pesquisa

5. Selecione a aba Perguntas (Figura 39) para cadastrar a pergunta referente à pesquisa.

![](_page_24_Picture_7.jpeg)

Figura 39: Aba Perguntas

6. Clique em Adicionar Pergunta (Figura 40).

| 🗏 🔮 Pesquisa de Satisfação |                 |                                  |                    |        |            |  |
|----------------------------|-----------------|----------------------------------|--------------------|--------|------------|--|
| Pesquisa                   | Início da Pesqu | Pesquisa de Satisfação Perguntas |                    |        |            |  |
|                            |                 | Pergunta Observaçã               | •                  | Status | Comentário |  |
|                            |                 |                                  | Não há registro    | 5      |            |  |
|                            |                 |                                  |                    |        |            |  |
|                            |                 |                                  |                    |        |            |  |
|                            |                 |                                  |                    |        |            |  |
|                            |                 |                                  |                    |        |            |  |
|                            |                 |                                  |                    |        |            |  |
|                            |                 |                                  |                    |        |            |  |
|                            |                 |                                  |                    |        |            |  |
|                            |                 |                                  |                    |        |            |  |
|                            |                 |                                  |                    |        |            |  |
|                            |                 |                                  |                    |        |            |  |
|                            |                 |                                  |                    |        |            |  |
|                            |                 |                                  |                    |        |            |  |
|                            |                 |                                  |                    |        |            |  |
|                            |                 |                                  |                    |        |            |  |
|                            |                 |                                  |                    |        |            |  |
|                            |                 |                                  |                    |        |            |  |
|                            |                 |                                  |                    |        |            |  |
|                            |                 |                                  |                    |        |            |  |
|                            |                 |                                  |                    |        |            |  |
|                            |                 |                                  |                    |        |            |  |
|                            |                 |                                  |                    |        |            |  |
|                            |                 |                                  |                    |        |            |  |
|                            |                 |                                  |                    |        |            |  |
|                            |                 |                                  |                    |        |            |  |
|                            |                 |                                  |                    |        |            |  |
| < Voltar                   |                 |                                  | ÷                  |        |            |  |
|                            |                 |                                  | Adicionar Pergunta |        |            |  |

Figura 40: Adicionar Pergunta

- 7. Preencha os campos (Figura 41) de acordo com a natureza da pergunta da pesquisa.
  - Pergunta: questão que o cliente deve responder;
  - Observação: campo para instruções adicionais, se houver;
  - Status: pergunta ativa ou inativa;
  - · Comentário: permite comentário, sim ou não;
  - Tipo da resposta.
  - Tipos de resposta:
    - Radio Button: opções para seleção única;
    - Rate: de 1 a 5 estrelas para preenchimento;
    - Check box: caixas de seleção que permitem mais de uma escolha;
    - Texto: texto livre.

![](_page_26_Picture_0.jpeg)

| Ξ 🙎 Pesquisa de Satisfa | Pesquisa de Satisfação           |                     |        |  |  |
|-------------------------|----------------------------------|---------------------|--------|--|--|
|                         | Pesquisa de Satisfação Perguntas | Perguntas Respostas |        |  |  |
|                         | Pergunta G                       | Pergunta ()         |        |  |  |
|                         |                                  | Observação          |        |  |  |
|                         |                                  |                     |        |  |  |
|                         |                                  | Status              | ~      |  |  |
|                         |                                  | Comentário          |        |  |  |
|                         |                                  | Tipo da resposta    | Ŷ      |  |  |
|                         |                                  |                     | $\sim$ |  |  |
|                         |                                  |                     |        |  |  |
|                         |                                  |                     |        |  |  |
|                         |                                  |                     |        |  |  |
|                         |                                  |                     |        |  |  |
|                         |                                  |                     |        |  |  |
|                         |                                  |                     |        |  |  |
|                         |                                  |                     |        |  |  |
|                         |                                  |                     |        |  |  |
|                         |                                  |                     |        |  |  |
|                         |                                  |                     |        |  |  |
|                         |                                  |                     |        |  |  |
|                         |                                  |                     |        |  |  |
|                         |                                  |                     |        |  |  |
|                         |                                  |                     |        |  |  |
|                         |                                  |                     |        |  |  |
|                         |                                  |                     |        |  |  |
|                         |                                  |                     |        |  |  |
|                         |                                  |                     |        |  |  |
| < Voltar                |                                  |                     | Salvar |  |  |

### Figura 41: Campos da Pergunta

8. Caso selecione um tipo de resposta que necessite opções de respostas cadastradas, selecione a aba Respostas (Figura 42).

| 2 Pesquisa de Satisfação |                                       |                     |          |  |
|--------------------------|---------------------------------------|---------------------|----------|--|
| Pesquisa                 | Pesquisa de Satisfação Perguntas      | Perguntas Respostas |          |  |
| •                        | Pergunta C                            | Resposta            | Status   |  |
|                          | · · · · · · · · · · · · · · · · · · · | Não há registros    |          |  |
|                          |                                       |                     |          |  |
|                          |                                       |                     |          |  |
|                          |                                       |                     |          |  |
|                          |                                       |                     |          |  |
|                          |                                       |                     |          |  |
|                          |                                       |                     |          |  |
|                          |                                       |                     |          |  |
|                          |                                       |                     |          |  |
|                          |                                       |                     |          |  |
|                          |                                       |                     |          |  |
|                          |                                       |                     |          |  |
|                          |                                       |                     |          |  |
|                          |                                       |                     |          |  |
|                          |                                       |                     |          |  |
|                          |                                       |                     |          |  |
|                          |                                       |                     |          |  |
|                          |                                       |                     |          |  |
|                          |                                       |                     |          |  |
|                          |                                       |                     |          |  |
|                          |                                       |                     |          |  |
|                          |                                       |                     |          |  |
|                          |                                       |                     |          |  |
|                          |                                       |                     | <b>•</b> |  |
| ∢ Voltar                 |                                       | diciense Resposta   |          |  |

Figura 42: Aba Respostas

9. Clique em Adicionar Resposta (Figura 43).

![](_page_27_Picture_0.jpeg)

| 🗧 🔮 Pesquésa de Satisfação |                                  |                     |         |
|----------------------------|----------------------------------|---------------------|---------|
| Pesquisa                   | Pesquisa de Satisfação Perguntas | Perguntas Respostas |         |
|                            | Pergunta C                       | Resposta            | Status  |
|                            |                                  | Não há re           | gistros |
|                            |                                  |                     |         |
|                            |                                  |                     |         |
|                            |                                  |                     |         |
|                            |                                  |                     |         |
|                            |                                  |                     |         |
|                            |                                  |                     |         |
|                            |                                  |                     |         |
|                            |                                  |                     |         |
|                            |                                  |                     |         |
|                            |                                  |                     |         |
|                            |                                  |                     |         |
|                            |                                  |                     |         |
|                            |                                  |                     |         |
|                            |                                  |                     |         |
|                            |                                  |                     |         |
|                            |                                  |                     |         |
|                            |                                  |                     |         |
|                            |                                  |                     |         |
|                            |                                  |                     |         |
|                            |                                  |                     |         |
|                            |                                  |                     |         |
|                            |                                  |                     |         |
|                            |                                  |                     | •       |
| < Voltar                   |                                  | Adicionar Resporta  |         |

Figura 43: Adicionar Resposta

10. Preencha os campos de acordo com as opções de respostas e clique em Salvar (Figura 44) para cadastrar a resposta.

![](_page_27_Picture_4.jpeg)

Figura 44: Salvar Resposta

O cadastro de resposta deve ser feito por opção. Ou seja, cada opção de resposta deve ter um cadastro.

Finalizando os preenchimentos que estruturam a pesquisa:

1. Clique em Salvar (Figura 45) na aba perguntas.

![](_page_28_Picture_0.jpeg)

| \Xi 🔮 Pesquisa de Satisfa | ção                              |                     |        |
|---------------------------|----------------------------------|---------------------|--------|
| Pesquisa                  | Pesquisa de Satisfação Perguntas | Perguntas Respostas |        |
| •                         | Pergunta                         | Pergunta ()         |        |
|                           |                                  | Divervacio          |        |
|                           |                                  |                     |        |
|                           |                                  | Status              |        |
|                           |                                  | Comentário          | ÷      |
|                           |                                  |                     | $\sim$ |
|                           |                                  | Tipo da resposta    | ~      |
|                           |                                  |                     |        |
|                           |                                  |                     |        |
|                           |                                  |                     |        |
|                           |                                  |                     |        |
|                           |                                  |                     |        |
|                           |                                  |                     |        |
|                           |                                  |                     |        |
|                           |                                  |                     |        |
|                           |                                  |                     |        |
|                           |                                  |                     |        |
|                           |                                  |                     |        |
|                           |                                  |                     |        |
|                           |                                  |                     |        |
|                           |                                  |                     |        |
|                           |                                  |                     |        |
|                           |                                  |                     |        |
|                           |                                  |                     |        |
|                           |                                  |                     |        |
|                           |                                  |                     |        |
| < Voltar                  |                                  |                     | alvar  |
|                           |                                  |                     |        |
|                           |                                  |                     |        |

Figura 45: Salvar

2. Em seguida, clique em Salvar (Figura 46) na aba Pesquisa de Satisfação para salvar a pesquisa.

| Pesquisa de Satisfação |                 |                        |           |               |        |       |
|------------------------|-----------------|------------------------|-----------|---------------|--------|-------|
| Pesquisa               | Início da Pesqu | Pesquisa de Satisfação | Perguntas |               |        |       |
|                        |                 | Pesquisa O             |           |               |        |       |
|                        |                 |                        |           |               |        |       |
|                        |                 | Descrição 🔿            |           |               |        |       |
|                        |                 |                        |           |               |        |       |
|                        |                 | Início da Pesquisa 💿   |           | Final da Pesq | uisa 🛛 |       |
|                        |                 |                        |           |               |        |       |
|                        |                 |                        |           |               |        |       |
|                        |                 |                        |           |               |        |       |
|                        |                 |                        |           |               |        |       |
|                        |                 |                        |           |               |        |       |
|                        |                 |                        |           |               |        |       |
|                        |                 |                        |           |               |        |       |
|                        |                 |                        |           |               |        |       |
|                        |                 |                        |           |               |        |       |
|                        |                 |                        |           |               |        |       |
|                        |                 |                        |           |               |        |       |
|                        |                 |                        |           |               |        |       |
|                        |                 |                        |           |               |        |       |
|                        |                 |                        |           |               |        |       |
|                        |                 |                        |           |               |        |       |
|                        |                 |                        |           |               |        |       |
|                        |                 |                        |           |               |        |       |
|                        |                 |                        |           |               |        |       |
|                        |                 |                        |           |               |        |       |
|                        |                 |                        |           |               |        |       |
|                        |                 |                        |           |               |        |       |
|                        |                 |                        |           |               |        |       |
|                        |                 |                        |           |               |        |       |
|                        |                 |                        |           |               |        |       |
|                        |                 |                        |           |               |        |       |
|                        |                 |                        |           |               |        |       |
|                        |                 |                        |           |               |        |       |
| < Voltar               |                 |                        |           |               |        | Salva |
|                        |                 |                        |           |               |        |       |
|                        |                 |                        |           |               |        |       |

### Figura 46: Salvar

# **4.4** CUPOM DE DESCONTO

Os cupons de desconto são uma ferramenta promocional que permite oferecer reduções de preço aos clientes. Eles podem ser utilizados para atrair novos consumidores, incentivar compras repetidas e promover produtos específicos.

Para parametrizar cupons de desconto no sistema:

![](_page_29_Picture_0.jpeg)

1. Selecione o menu lateral (Figura 47) na plataforma.

| Twist Nikes de Wendes 33.66<br>Valor en Wendes 18.40                                                                            | Comercial Canais (24/07/2024) |
|----------------------------------------------------------------------------------------------------|-------------------------------|
| Vendas por Produto (mensal) Compras por Cliente (mensal) Novos Clientes (mensal) Métodos de Pagamento (mensal) Vendas da Semana | >                             |
| 9<br>14,01                                                                                                    | •                             |
|                                                                                                    |                               |
|                                                                                                    |                               |
|                                                                                                    |                               |
| Nillo há dedos de vandas para serem exitodos.                                                                                   |                               |
|                                                                                                    |                               |
|                                                                                                    |                               |
|                                                                                                    |                               |
|                                                                                                    |                               |
|                                                                                                    |                               |
|                                                                                                    |                               |

Figura 47: Menu Lateral

- 2. Selecione o caminho (Figura 48) para a tela:
  - Menu principal  $\rightarrow$  Parametrização  $\rightarrow$  Promocionais  $\rightarrow$  Cupom de Desconto

| Ellen Guimaraes          |                        |            |                               |                                               |                   |
|--------------------------|------------------------|------------|-------------------------------|-----------------------------------------------|-------------------|
| – Comercial Canais       | Valor Minimo do Pedido | Quantidade | Somente um cupom por usuário? | Válido somente na primeira compra do usuário? | Situação do Cupom |
| 📀 Trocar Organização     |                        | Não        | há registros                  |                                               |                   |
|                          |                        |            |                               |                                               |                   |
| Pesquisar                |                        |            |                               |                                               |                   |
| MENUS                    |                        |            |                               |                                               |                   |
| 📅 Início                 |                        |            |                               |                                               |                   |
| 🖄 Operações 🔰 💙          |                        |            |                               |                                               |                   |
| 🐺 Relatórios 🔰           |                        |            |                               |                                               |                   |
| 🌣 Parametrização 🗸 🗸     |                        |            |                               |                                               |                   |
| Cadastros Gerais >       |                        |            |                               |                                               |                   |
| Compras >                |                        |            |                               |                                               |                   |
| Fale Conosco >           |                        |            |                               |                                               |                   |
| Promocionais 🗸 🗸         |                        |            |                               |                                               |                   |
| Cupom de Desconto        |                        |            |                               |                                               |                   |
| Programa de Fidelidade   |                        |            |                               |                                               |                   |
| Pesquisa de Satisfação > |                        |            |                               |                                               |                   |
| 🔿 Sair                   |                        |            |                               |                                               |                   |
| HISTORY                  |                        |            |                               |                                               |                   |
| Popened windows          |                        |            |                               |                                               |                   |
|                          |                        |            |                               |                                               |                   |
|                          |                        |            |                               |                                               |                   |
|                          |                        |            |                               |                                               |                   |
|                          |                        |            |                               |                                               |                   |
|                          |                        |            |                               |                                               |                   |
|                          |                        |            |                               |                                               |                   |
|                          |                        |            |                               |                                               |                   |
|                          |                        |            |                               |                                               |                   |
|                          |                        |            |                               |                                               |                   |
|                          |                        |            |                               |                                               |                   |
|                          |                        |            |                               |                                               |                   |
|                          |                        |            |                               |                                               |                   |
|                          |                        |            |                               |                                               |                   |
|                          |                        |            |                               |                                               |                   |
|                          |                        |            |                               |                                               |                   |
| 6                        |                        |            |                               |                                               |                   |
| eattake                  |                        |            |                               |                                               |                   |

Figura 48: Caminho

3. Clique em Adicionar Cupom (Figura 49).

![](_page_30_Picture_1.jpeg)

Figura 49: Adicionar Cupom

- 4. Preencha os campos (Figura 50) solicitados:
  - Código do Desconto: nomenclatura do cupom que o cliente usará no carrinho;
  - Tipo do Desconto: percentual ou valor absoluto;
  - Valor do Desconto: quantos % e quantos reais (R\$) serão concedidos;
  - Valor Mínimo do Pedido: quantos reais a compra precisa atingir para validar o cupom;
  - Quantidade de Cupons: quantos cupons estão disponíveis para uso;
  - Somente um Cupom por Usuário: limita ou não o uso daquele cupom;
  - Situação do Cupom: ativo ou inativo;
  - Disponibilidade: período de vigência do cupom.

![](_page_31_Picture_0.jpeg)

| E 😢 Cupom de Desconto                            |                                                                                                    |                                                   |                     |        |
|--------------------------------------------------|----------------------------------------------------------------------------------------------------|---------------------------------------------------|---------------------|--------|
| Codigo do Desconto Tipo do Desconto Valor do Des | Cupom de Desconto                                                                                                    |                                                   |                     |        |
| Codigo do Desconto Tipo do Desconto 0            | Cupom de Desconto Configurações gerais Cediça de Desconto O Licondantion <sup>4</sup> Tigo de desconto O Licondantion <sup>4</sup> Valor da Desconto O Licondantion <sup>4</sup> Valor Minimo do Pedido O Licondantion <sup>4</sup> Quantidade O Licondantion <sup>4</sup> Disponibilidade Data Inicial O Data Final O | Vilido somente na primeira compra do usuário? O V | Situação do Cupem O |        |
| Cancelar                                         |                                                                                                    |                                                   |                     | Salvar |

### Figura 50: Campos

5. Clique em Salvar (Figura 51) para registrar o cupom no sistema.

| E 🙎 Cupom de Desconto |                  |               |                                                                                  |                                                 |                     |    |
|-----------------------|------------------|---------------|----------------------------------------------------------------------------------|-------------------------------------------------|---------------------|----|
| Codigo do Desconto    | Tipo do Desconto | Valor do Dese | Cupom de Desconto                                                                |                                                 |                     |    |
|                       |                  | 0             | Configurações gerais<br>Codigo do Desconto O<br>CUPOMIDOFF<br>Tipo do Desconto O |                                                 |                     |    |
|                       |                  |               | Valor do Desconto 👩                                                              |                                                 |                     |    |
|                       |                  |               | Valor Minimo do Pedido O                                                         |                                                 |                     |    |
|                       |                  |               | Quantidade 👩                                                                     |                                                 |                     |    |
|                       |                  |               | Somente um cupom por usuário? 💿                                                  | Válido somente na primeira compra do usuário? 💿 | Situação do Cupom 📀 |    |
|                       |                  |               | ~                                                                                | ¥                                               |                     | 1  |
|                       |                  |               | Disponibilidade                                                                  |                                                 |                     |    |
|                       |                  |               |                                                                                  |                                                 |                     |    |
|                       |                  |               | Data Final 🕐                                                                     |                                                 |                     |    |
|                       |                  |               |                                                                                  |                                                 |                     |    |
|                       |                  |               |                                                                                  |                                                 |                     |    |
|                       |                  |               |                                                                                  |                                                 |                     |    |
|                       |                  |               |                                                                                  |                                                 |                     |    |
|                       |                  |               |                                                                                  |                                                 |                     |    |
|                       |                  |               |                                                                                  |                                                 |                     |    |
|                       |                  |               |                                                                                  |                                                 |                     |    |
|                       |                  |               |                                                                                  |                                                 |                     |    |
|                       |                  |               |                                                                                  |                                                 |                     |    |
|                       |                  |               |                                                                                  |                                                 |                     |    |
|                       |                  |               |                                                                                  |                                                 |                     |    |
| < Cancelar            |                  |               |                                                                                  |                                                 | Salvi               | ar |
|                       |                  |               |                                                                                  |                                                 |                     |    |

### Figura 51: Salvar

# **4.5** geração de QR code

Os QR Code possibilitam o escaneamento de alguns recursos administrativos para o negócio. Para gerar um QR Code no sistema EatTake:

1. Selecione o menu lateral (Figura 52) na plataforma.

![](_page_32_Picture_0.jpeg)

| cket Méolo de Vendas: 33.68<br>Nor em Vendas: 168.40                                             |                                              |                                       |
|--------------------------------------------------------------------------------------------------|----------------------------------------------|---------------------------------------|
| endas por Produto (mensal) Compras por Cliente (mensal) Novos clientes (mensal) Métodos de Pagan | iento (mensal) Vendas da Semana              | >                                     |
|                                                                                                  |                                              | 0                                     |
|                                                                                                  |                                              |                                       |
|                                                                                                  |                                              |                                       |
|                                                                                                  |                                              |                                       |
|                                                                                                  |                                              |                                       |
|                                                                                                  |                                              |                                       |
|                                                                                                  |                                              |                                       |
|                                                                                                  | Não há dados de vendas para serem exibildos. |                                       |
|                                                                                                  |                                              |                                       |
|                                                                                                  |                                              |                                       |
|                                                                                                  |                                              |                                       |
|                                                                                                  |                                              |                                       |
|                                                                                                  |                                              |                                       |
|                                                                                                  |                                              |                                       |
|                                                                                                  |                                              |                                       |
|                                                                                                  |                                              |                                       |
|                                                                                                  |                                              | · · · · · · · · · · · · · · · · · · · |
|                                                                                                  |                                              |                                       |

### Figura 52: Menu Lateral

- 2. Selecione o caminho (Figura 53) para a tela:
  - Parametrização  $\rightarrow$  Compras  $\rightarrow$  Lojas

|                          |     | Rua               | Número | Bairro | Cidade         | UF |
|--------------------------|-----|-------------------|--------|--------|----------------|----|
| Trocar Organização       |     | Rua Sergipe       | 1014   |        | Belo Horizonte | MG |
|                          |     |                   |        |        |                |    |
| Pesquisar                |     |                   |        |        |                |    |
| MENUS                    |     |                   |        |        |                |    |
| 🏫 Início                 |     |                   |        |        |                |    |
| 🖄 Operações 🔰            |     |                   |        |        |                |    |
| 🐺 Relatórios 🔰           |     |                   |        |        |                |    |
| 🌣 Parametrização 🔷 🗸     | · . |                   |        |        |                |    |
| Cadastros Gerais         |     |                   |        |        |                |    |
| Compras ~                |     |                   |        |        |                |    |
| Lojas                    |     |                   |        |        |                |    |
| Fluxo de Compras         |     |                   |        |        |                |    |
| Quadro de Horários       |     |                   |        |        |                |    |
| Configurações TAA's      |     |                   |        |        |                |    |
| Fale Conosco             |     |                   |        |        |                |    |
| Promocionais >           |     |                   |        |        |                |    |
| Pesquisa de Satisfação > |     |                   |        |        |                |    |
| 🔿 Sair                   |     |                   |        |        |                |    |
| HISTORY                  |     |                   |        |        |                |    |
| E Opened windows         |     |                   |        |        |                |    |
|                          |     |                   |        |        |                |    |
|                          |     |                   |        |        |                |    |
|                          |     |                   |        |        |                |    |
|                          |     |                   |        |        |                |    |
|                          |     |                   |        |        |                |    |
|                          |     |                   |        |        |                |    |
|                          |     |                   |        |        |                |    |
|                          |     |                   |        |        |                |    |
|                          |     |                   |        |        |                |    |
|                          |     |                   |        |        |                |    |
|                          |     |                   |        |        |                |    |
|                          |     |                   |        |        |                |    |
|                          |     |                   |        |        |                |    |
| () eattake               |     | <b>A</b>          |        |        |                |    |
|                          |     | Adicionar Unidade |        |        |                |    |

Figura 53: Caminho

- 3. Clique na loja (Figura 54) cadastrada que deseja gerar o QR Code.
- 4. No rodapé da tela ficam disponíveis as modalidades (Figura 55) de QR Code:

![](_page_33_Picture_0.jpeg)

| Ξ 🞱 Lojas        |                 |                                              |                  |                     |                                             |                                |                            |                   |                |
|------------------|-----------------|----------------------------------------------|------------------|---------------------|---------------------------------------------|--------------------------------|----------------------------|-------------------|----------------|
| Nome             | Unidade         | Loja Horarios de Funcionamento               | Integrações Exte | ernas Usuarios M    | létodos de Pagamento Raio de Entr           | regas Mesa Modalidades de Ater | idimento                   |                   |                |
| Comercial Canais | Comercial Canai | 🛩 Loja                                       |                  |                     |                                             |                                |                            |                   |                |
|                  |                 | Nome                                         |                  |                     |                                             | Unidade                        |                            |                   | Codigo Externo |
|                  |                 | Comercial Canais                             |                  |                     |                                             | Comercial Can                  | ais                        |                   |                |
|                  |                 | Bem vindo à nossa loja!                      |                  |                     |                                             |                                |                            |                   |                |
|                  |                 | Esta loja realiza entregas na mesa?          |                  |                     | Esta loja realiza entregas no balcão<br>Sim | ?                              | Esta loja realiza e<br>Sim | ntregas em casa?  |                |
|                  |                 | Loia Ativa?                                  |                  |                     | Categorias abertas?                         |                                | Valor minimo par           | a entrega         |                |
|                  |                 | Sim                                          |                  |                     | Não                                         |                                | 0                          | 0-                |                |
|                  |                 | Valor minimo para frete grátis               |                  |                     | Receber pedido por whatsapp?                |                                |                            |                   |                |
|                  |                 | 0                                            |                  |                     | Não                                         |                                |                            |                   |                |
|                  |                 | <ul> <li>Informações de Contato</li> </ul>   |                  |                     |                                             |                                |                            |                   |                |
|                  |                 | E-mail de contato                            |                  |                     |                                             |                                |                            |                   |                |
|                  |                 |                                              |                  |                     |                                             |                                |                            |                   |                |
|                  |                 | Whatsapp                                     |                  |                     | Tel. Contato                                |                                |                            |                   |                |
|                  |                 |                                              |                  |                     |                                             |                                |                            |                   |                |
|                  |                 | Y Endereço                                   |                  |                     |                                             |                                |                            |                   |                |
|                  |                 | Endereço                                     |                  |                     |                                             |                                |                            |                   | Número         |
|                  |                 | Rua Sergipe                                  |                  |                     |                                             |                                |                            |                   | 1014           |
|                  |                 | Bairro                                       |                  |                     |                                             | Cidade                         |                            |                   | UF             |
|                  |                 | 24/4221                                      |                  |                     |                                             | Beio Honzonte                  |                            |                   | MQ             |
|                  |                 | 30130-171                                    | -19.9353598      |                     |                                             | -43.9377179                    |                            |                   |                |
|                  |                 |                                              |                  |                     |                                             |                                |                            |                   |                |
|                  |                 | Y Configuração TAA                           |                  |                     |                                             |                                |                            |                   |                |
|                  |                 | Tempo do Timer (Apenas Segundos)             |                  | Lock ID             |                                             | Estabelecimento Stone          |                            | Impressão via Teo | toy            |
|                  |                 |                                              |                  |                     |                                             |                                |                            |                   |                |
|                  |                 | <ul> <li>Configurações de Gorjeta</li> </ul> |                  |                     |                                             |                                |                            |                   |                |
|                  |                 | Porcentagem para Gorjeta (%)                 |                  |                     |                                             |                                |                            |                   |                |
|                  |                 |                                              |                  |                     |                                             |                                |                            |                   |                |
|                  |                 |                                              |                  |                     |                                             |                                |                            |                   |                |
|                  |                 |                                              |                  |                     |                                             |                                |                            |                   |                |
|                  |                 |                                              | _                | _                   |                                             |                                |                            |                   |                |
| ♦ Voltar         |                 |                                              | 2<br>Editar      | Remover Link Lois C | ardaolo Dirital Mercado Autônomo            |                                |                            |                   | Fechar Loja    |

Figura 54: Modalidades de QR Code

- Link Loja: Esse QR Code encaminha o cliente para a página da loja;
- Cardápio Digital: Esse QR Code encaminha para o cardápio online da loja;
- Mercado Autônomo: Esse QR Code encaminha para a página de mercado autônomo da loja, através dela é possível realizar a leitura do código de barras dos produtos e realizar as compras diretamente.

OBSERVAÇÃO: Também é possível realizar compras através do cardápio digital.